## 広島空港リムジンバス 運行情報メール配信サービス登録方法

- ◆ 登録にあたってのご注意
- · 当社から発信するメールの送信元は <u>service@info.hiroden.co.jp</u> です。
- ・ このアドレスからのメールが受信できる環境にてご利用ください。
- · 迷惑メール防止フィルター等が設定されていると利用できない場合があります。

① ご利用端末の「バーコードリーダー」で QR コードを読み取り、登録サイトにアクセスします。

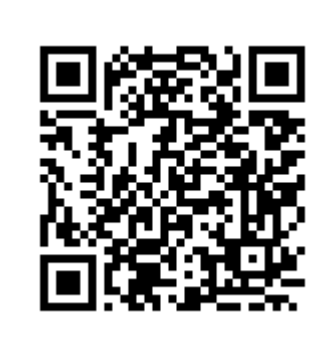

QR コードに対応していない機種をお使いの場合は

https://www.hiroden.co.jp/bus/airport/terms.html

へ直接アクセスしてください。

※ QR コードは㈱デンソーウェーブの登録商標です。

② サービスご案内画面が表示されます。

利用規約をよくご確認の上、上記規約に同意し利用登録するを選択してください。

ご利用端末のメール作成画面が開きますので、宛先をそのままにしてメールを送信してください(件名、本文の入力は必要ありません)。

## 第七条 その他

| 当社は、利用者の登録メールアドレスを、本サービスの目的のた                                            |
|--------------------------------------------------------------------------|
| め以外には使用いたしません。<br>当社は、利用者に対して何ら通知することなく本規約を改定また                          |
| は廃止りることがめりまり。<br>本規約が改定された場合、以後の本サービスの利用により、利用<br>者には改定後の規約が適用されるものとします。 |
| 附則                                                                       |
| 1. 本規約は、平成22年8月10日から実施します。                                               |
| 上記規約に同意し利用登録する                                                           |
| © HiroshimaElectric Railway Co.,Ltd.                                     |

①登録サイトにアクセス

③ こちらから登録案内メールをお送りします。

届きましたら **<登録 URL>で表示されたアドレス** にアクセスしてください。 配信期間の設定ページが開きますので、ご希望の日付を設定してください。 設定完了 ボタンを押すと登録完了です。

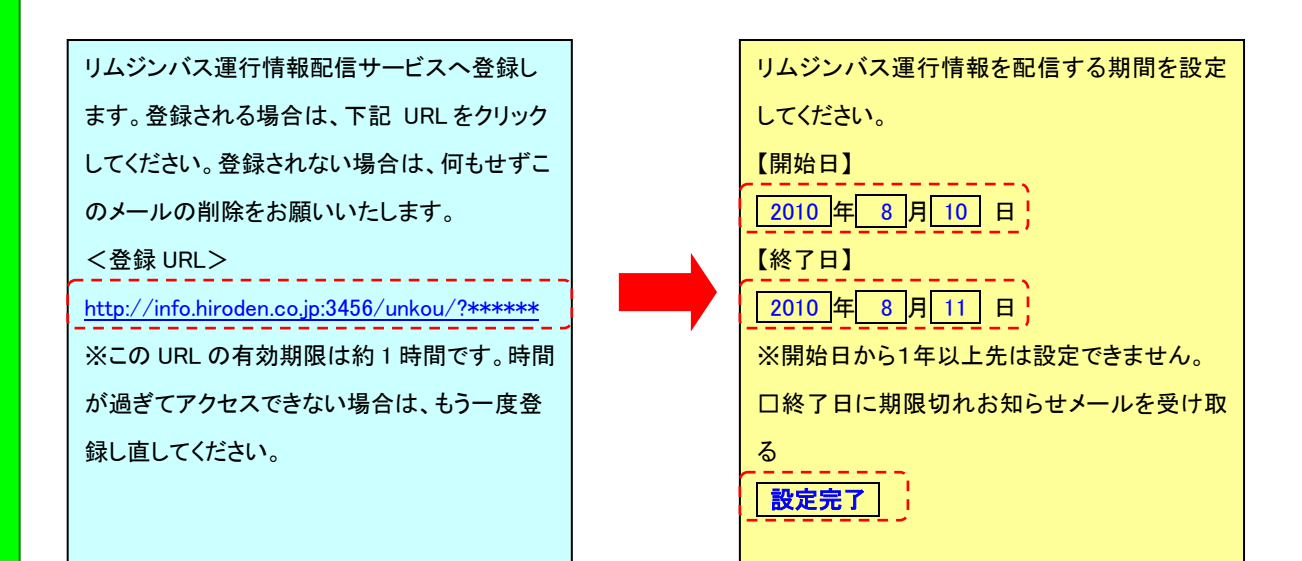

④ こちらから登録完了メールをお送りします。

メールが届きましたら登録は完了です。

設定内容を記しておりますので、ご確認ください。

設定変更・登録解除をご希望の場合は ap@info.hiroden.co.jp へ空メールをお送りたさい。

| お客さまの設定内容は下記の通りです。    |
|-----------------------|
| 【開始日】                 |
| 2010年8月9日             |
| 【終了日】                 |
| 2010 年 8月 10日         |
| 【期限切れお知らせメール】         |
| 受信する                  |
| 終了日を過ぎますと登録は自動的に解除され  |
| ます。終了日前の登録解除または登録延長を  |
| ご希望の場合は、下記アドレスに空メールをお |
| 送りください。               |
| ap@info.hiroden.co.jp |

④登録完了メールを受信